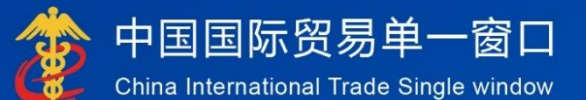

# "单一窗口"标准版用户手册

# 行政相对人统一管理

# 中国电子口岸数据中心

### 目录

| 第一篇 前言2            |
|--------------------|
| 第二篇 使用须知           |
| 2.1 门户网站           |
| 2.2 系统环境           |
| 2.2.1 操作系统         |
| 2.2.2 浏览器          |
| 2.3 录入要求           |
| 2.3.1 关于录入要求       |
| 2.3.2 关于键盘操作       |
| 2.4 通用功能           |
| 2.4.1 移动页签         |
| 2.4.2 折叠/展开菜单      |
| 2.4.3 关闭选项卡        |
| 第三篇 系统介绍           |
| 3.1 使用对象           |
| 3.2 功能简介           |
| 第四篇 准备工作           |
| 4.1 用户注册           |
| 4.2 企业入网           |
| 4.3 进入或退出系统        |
| 第五篇 行政相对人 3.0 系统11 |
| 5.1 资质备案11         |
| 5.1.1 备案申请         |
| 5.1.1.1 企业基本信息12   |
| 5.1.1.2 管理人员信息14   |
| 5.1.1.3 出资者信息14    |
| 5.1.1.4 报关人员信息15   |
| 5.1.1.5 上传附件       |
| 5.1.1.6 为其他主体备案17  |
| 4.1.2 变更申请         |
| 4.1.2.1 为其他主体变更    |
| 4.1.4 证书管理         |
| 4.1.3 注销申请         |
| 4.2 综合查询           |
| 4.2.1 申请单查询        |
| 4.2.2 备案信息查询       |

### 第一篇 前言

为贯彻党中央、国务院关于深化机构改革的决策部署,落实"放 管服"改革总体要求,加快推进海关企业资质管理融合,按照《海关 总署关于加快"三智"建设,服务"一带一路"高质量发展的意见》 相关要求,以业务整合优化为主线,以统筹企业管理为重点,着手开 展信息系统一体化建设工作,将原检验检疫尚未实施改造的企业备案 系统全面融入海关企业管理一体化整体框架和统一系统,进一步理顺 职责关系,优化职能配置,实现统筹开展企业资质管理,减低管理成 本,提高企业获得感,实现对内对外双向智联共享。

### 第二篇 使用须知

### 2.1 门户网站

系统为浏览器版,地址为: https://www.singlewindow.cn

### 2.2 系统环境

### 2.2.1 操作系统

Windows 7 或 10 (32 位或 64 位操作系统均可)

不推荐 Windows XP 系统

### 2.2.2 浏览器

Chrome 50 及以上版本

### 2.3 录入要求

### 2.3.1 关于录入要求

| 三 成用 🤌 中国 | 国国际贸易单一窗口  <br>a International Trade Single Window       | 行政相对人3.0 培训环境                                                            | 仅供测试                     |                                                                               | ☑  企业操作员             | ★介质有效調義至: 2032年01月17日             |
|-----------|----------------------------------------------------------|--------------------------------------------------------------------------|--------------------------|-------------------------------------------------------------------------------|----------------------|-----------------------------------|
| 行政相对人3.0  | 、 ☰ 《 首页 备案申请                                            | 8 报关单位及相关资质备案申请 2                                                        |                          |                                                                               |                      | ▶ 关闭操作                            |
| 资质备案      | ▶ 图 暂存】 🛛 提交 🗋 删除                                        |                                                                          |                          |                                                                               |                      | Q 申请单查询 Q 备案信息查询                  |
| 备案申请      | ☞ 申请信息                                                   |                                                                          |                          |                                                                               |                      |                                   |
| 变更申请      | 申请统一编号                                                   |                                                                          | 更新时间                     |                                                                               | 申请状态                 |                                   |
| 注销申请      | 海关审核意见                                                   |                                                                          |                          |                                                                               |                      |                                   |
| 证书管理      | ▲ 由清资质米型                                                 |                                                                          |                          |                                                                               |                      |                                   |
| 综合推测      | 进出口货物收发货人 进出口货物收发货人 临时备案单位 防境电子商务物流企业 进出境运输工具负责人 了企业基本信息 | <ul> <li>擬关企业</li> <li>跨線电子商务</li> <li>跨域电子商务</li> <li>テ級关切的其</li> </ul> | 电商企业<br>物洗企业(828)<br>他企业 | <ul> <li>进出口货物收发货人分支机构</li> <li>場外跨線电音企业的爆内代理人</li> <li>跨場电子商务支付企业</li> </ul> | □ 报关<br>□ 跨境<br>□ 跨境 | 企业分支机构<br>电子曲务平台企业<br>电子曲务监管场所运管人 |
|           | 统一社会信用代码                                                 |                                                                          | 行政区划                     |                                                                               | 所在地海关                | 接空格键检索、支持模糊查询                     |
|           | 统计经济区域                                                   | 按空格健检索、支持模糊查询                                                            |                          |                                                                               | 邮政编码                 |                                   |
|           | 企业中文名称                                                   |                                                                          |                          |                                                                               |                      |                                   |
|           | 企业英文名称                                                   |                                                                          |                          |                                                                               |                      |                                   |
|           | 住所 (主要经营场所)                                              |                                                                          |                          |                                                                               |                      |                                   |
|           | 英文地址                                                     |                                                                          |                          |                                                                               |                      |                                   |
|           | 市场主体类型                                                   | 按空格键检索、支持模糊查询                                                            | 组织机构类型                   | 接空格儲检索、支持模煳查询                                                                 | 行业种类                 | 林木育种                              |

图 2-1 企业基本信息录入(局部)

界面中黄色底色的字段,为必填项。

界面中灰色底色的字段,为系统反填项。

在录入过程中,页面最下方有录入规则提示信息。录入完成后如 不符合规范,在字段右侧有红色弹框提示,表示当前录入的数据有误, 需要根据填制要求修改。

界面上方有蓝色的暂存、提交、删除、申请单查询和备案信息查询等操作键。申报成功的数据不可修改。

### 2.3.2 关于键盘操作

界面中的部分功能可使用键盘进行快捷操作。

点击 Tab 键,可使界面光标自动跳转至下一字段的录入框中。

点击上下方向键,可在界面下拉菜单中的参数中进行选择。

点击 Enter (回车)键,可将光标跳转至下一录入框;可将当前 选中的下拉菜单中的参数自动返填到字段录入框中。

点击 Backspace 键,可将当前录入框中的内容进行删除操作。

### 2.4 通用功能

### 2.4.1 移动页签

如打开的页签较多,点击界面 щ 或 ▶ 图标,可将页签名称进行左右移动选择。

### 2.4.2 折叠/展开菜单

点击右侧展示区 <sup>■</sup> 左上角图标,将左侧菜单栏进行折叠或展 开的操作。折叠后的菜单栏只显示图标,效果如下图。

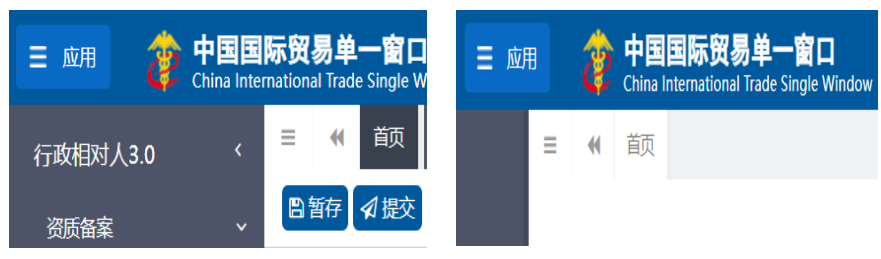

图 2-2 折叠菜单栏前后对比图

### 2.4.3 关闭选项卡

点击右侧展示区-右上角图标,展示下拉菜单(如下图)。选择 "关闭全部选项卡"则将当前展示区内打开的所有页签选项卡全部关 闭;如选择"关闭其他选项卡",则除当前停留显示的页签选项卡之 外,关闭其他打开过的选项卡。

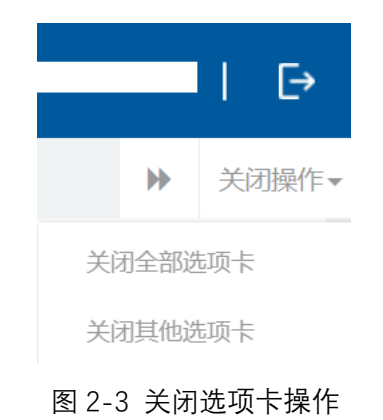

### 第三篇 系统介绍

### 3.1 使用对象

企业用户(以下简称"企业"):在中国境内从事生产经营进出 口相关业务的企业。

### 3.2 功能简介

本系统向报关单位提供向海关申请进出口货物收发货人、报关企 业、进出口货物收发货人分支机构、报关企业分支机构、临时备案单 位、跨境电子商务电商企业、境外跨境电商企业的境内代理人、跨境 电子商务平台企业、跨境电子商务物流企业、跨境电子商务物流企业 (B2B)、跨境电子商务支付企业、跨境电子商务监管场所运营人、 进出境运输工具负责人、无报关权的其他企业的资质备案、变更、注 销、证书管理功能,并为报关单位提供申请单查询和备案信息查询功 能。报关单位完成备案后可以在中华人民共和国关境内办理报关业务。

### 第四篇 准备工作

#### 4.1 用户注册

系统支持无卡用户和卡介质两种方式登录。无卡用户只支持企业 资质管理的自理业务,卡介质用户可支持包括资质管理自理业务在内 的所有自理代理业务和信用管理业务。

首先,企业要在中国国际贸易单一窗口进行无卡用户注册,获得 账号,或者前往各地分中心和下属制卡代理点办理新企业入网业务, 申领本企业的卡介质。

无卡用户注册,可在中国国际贸易单一窗口门户首页点击右上角 "注册"进行。注册具体方法和步骤可参见门户首页 (www.singlewindow.cn)的"服务支持"-"操作手册"-下载"用户 管理"操作手册。

### 4.2 企业入网

办理新企业入网,申领企业卡(key)。用无卡用户进入中国电 子口岸首页(www.chinaport.gov.cn),在"公共服务"-"中国电子 口岸执法系统安全技术服务用户登录"-"业务系统"专区点击"身 份认证管理系统"可进行系统登录。注册具体方法和步骤可参见右侧 "用户手册"的《身份认证管理系统操作手册》。

| 20 | 23497 | ロション<br>中国电・<br>CHINA ELECTR | 子口岸<br>RONIC PORT |                 |                    |          |      | я                                  | 输入搜索关键中           | ¢              |                                | 맛맛                            | Q.             |
|----|-------|------------------------------|-------------------|-----------------|--------------------|----------|------|------------------------------------|-------------------|----------------|--------------------------------|-------------------------------|----------------|
|    | ۲     | 西位                           | 🖂 概況信息            | Ø               | 动态要问               |          | 政策导读 | Ø #.                               | 入报引               | 〇 ai           | <b>8</b> 4区                    | の問題                           | 交流             |
| ΙŁ | 2务系   | 统                            |                   |                 |                    |          |      |                                    | 快速加               | ■ 用户 =         | 戶册                             |                               | 查看全部           |
|    |       |                              | 是积联网稽查            | 1 <sup>12</sup> | 进口增值限联(<br>系统      | 网核查      | ģ    | 海关与国家外<br>局数据交换系<br>进口付汇、出<br>系统 ) | 汇管理<br>売(原<br>口收汇 | 进口海关进出         | 増値税联网<br>与国家外汇1<br>口原产地证       | 核查系统操作引<br>管理局数据交加<br>明状态查询系统 | 手册<br>角系<br>充操 |
|    |       | <mark>8≪</mark> ≇⇔           | 认证管理系统            | <u>i</u>        | 报关代理委托             |          | Ð    | 进出口原产地<br>态査询                      | 证明状               | 优悪<br>企业<br>企业 | 1贸易协定原产<br>1管理系统操作<br>1管理系统操作  | 产地要素申报》<br>作手册-部委端<br>作手册-部委端 | 系统<br>         |
|    |       | () 代惠<br>要素                  | 贸易协定原产地<br>申报     | Ŷ               | 企业管理系统             |          | Ē    | 新车辆进口证                             | 明书                | 企业<br>企业<br>新车 | (管理系统操)<br>(管理系统操)<br>- 辆进口证明= | 作手册-部委講<br>作手册-企业端<br>书系统操作手册 | 1<br>1<br>10   |
|    |       | lin <sup>™</sup>             | 合作平台              |                 | 船舶中电税站电照           | 书遺       |      | 通关无纸化协<br>系统                       | 议签约               | 报关<br>96<br>海关 | 代理委托系》<br>(人征曾即系)<br>(事务联系系)   | 统操作手册<br>流操作手册<br>统操作手册       |                |
|    |       | 海关                           | 事务联系单             | -@              | 贸促会出口原F<br>书电子联网核T | ≃地证<br>₫ |      |                                    |                   |                |                                |                               |                |
|    |       |                              |                   |                 |                    |          |      |                                    |                   |                |                                |                               |                |

图 4-1 电子口岸业务系统选择

### 4.3 进入或退出系统

通过中国国际贸易"单一窗口"标准版,"全部应用-口岸执法 申报-企业管理-企业资质"访问。访问地址为: https://www.singlewindow.cn。如图所示:

| ala |                        |                    |                         |    |           |           |                 | 报关单         | Q      |
|-----|------------------------|--------------------|-------------------------|----|-----------|-----------|-----------------|-------------|--------|
| æ   | 中国国际<br>China Internat | 示贸易<br>ional Trade | 单一窗口<br>e Single Window | ≡全 | 部应用       | 业务应用 特色专区 | 开放平台            | 外贸资讯 服务支持   | 地方导航   |
|     | 用户管理                   | >                  | 企业管理                    | >  | へ山次氏      | 企业信用      |                 |             | 1451   |
|     | 口岸执法申报                 | >                  | 监管证件                    | >  | 正业黄质      | 正亚归州      |                 | 行政怕对入坑一昌珪(旧 | lhix ) |
| [   | 金融服务                   | >                  | 原产地证                    | >  | 出口食品生产备案核 | 彩准 进口食品化妆 | <b>Z品进出口商备案</b> | 企业稽核查(主动披露) |        |
|     | 航空物流                   | >                  | 进口配额                    | >  |           |           |                 |             | Ē      |
|     | 收费公示                   | >                  | 行政审批                    | >  |           |           |                 |             | ୍ବ     |
| -   | 甘始应用                   |                    | 运输工具                    | >  |           |           |                 |             | L)     |
|     | 具他应用                   | ,                  | 舱单申报                    | >  |           |           |                 |             |        |
|     |                        |                    | 货物申报                    | >  |           |           |                 | <           | 「顶部    |
|     |                        |                    | 税费办理                    | >  | 查看全部 🔫    |           |                 |             |        |

图 4-2 应用入口

企业可以通过卡介质(IC 卡或 USB Key)方式,在电脑 USB 口插入 IC 卡或 USB Key,输入密码后进行登录;也可以通过企业账户、密码方式登录。登录方式不同可使用的功能不同,账号登录不允许企业为其他企业代理备案。

| 中国国际贸易单一窗口<br>CHINA INTERNATIONAL TRADE SINGLE WINDOW               |                                                                                                    |
|---------------------------------------------------------------------|----------------------------------------------------------------------------------------------------|
|                                                                     |                                                                                                    |
| 图 4-3 账号<br>这 中国国际贸易单一窗口<br>CHINA INTERNATIONAL TRADE SINGLE WINDOW | -登录                                                                                                    |
|                                                                     | 新会社会の設備を発行していた。  新会社会の設備を発行していた。  新会社会の記念書のである。  新会社会の記念書のである。  「「「「「「「」」」、「「」」、「」」、「」、「」、「」、「」、「」、「」、「」 |
| • 🙂 😡                                                               | 卡介族有问题? 制卡电话 还没有账号? 立即注册                                                                                 |

图 4-4 卡介质 (IC 卡或 USB Key) 登录

| E 成用 🎓 中国国际贸易单一窗口   行 | 政相对人统一管理3.0 |      |          | 波电子 (天津) 有限公司 Pj000506<br>介護有效問題至: 2033年12月21日 ▼   日→ |
|-----------------------|-------------|------|----------|-------------------------------------------------------|
| 行政相对人统一管理3.0 < ≡ 📢 首页 |             |      |          | ▶ 关闭操作-                                               |
| 资质备案 〈                |             | 石松八座 |          |                                                       |
| 填外注册推荐管理 <            |             | 亦机石口 |          |                                                       |
| 操作手册                  |             |      |          |                                                       |
|                       | 标题          |      | 发布日期 发布者 |                                                       |
|                       |             |      |          |                                                       |
|                       |             |      |          |                                                       |
|                       |             |      |          |                                                       |
|                       |             |      |          |                                                       |
|                       |             |      |          |                                                       |
|                       |             |      |          |                                                       |
|                       |             |      |          |                                                       |
|                       |             |      |          |                                                       |
|                       |             |      |          |                                                       |
|                       |             |      |          |                                                       |

### 图 4-5 系统主界面

进入系统后点击界面右上角【->】,可安全退出系统。

①温馨提示:

更多关于用户注册(登录)的功能介绍,请参见《"单一窗口"标准版用 户手册(用户管理篇)》。

### 第五篇 行政相对人 3.0 系统

### 5.1 资质备案

企业向海关申请资质备案的功能。各个备案资质间存在相互依赖 和互斥关系,例如:备案进出口货物收发货人,则无法同时备案进出 口货物收发货人分支机构;申请跨境电商、境外跨境电商境内代理人 的,则需要同时选择进出口货物收发货人或者进出口货物收发货人分 支机构备案等规则,请根据提示信息进行操作。

中国国际贸易单一窗口 | 行政相对人3.0 增制研编, 仅准测试 □ | 企业管理员 | = 成田 首页 备案申请 〇 44 资质备案 综合查询 请选择您要备案的资质类型(可多选) 申请单查询 备案信息查询 ● 报关单位及相关资质备案 报关企业 报关企业分支机构 进出口货物收发货人分支机构 进出口货物收发货人 的境内代理人 跨境电子商务平台企业 跨境电子 (!) 已选择进出口货物收发货人无法同时备案进出 口货物收发货人分支机构 跨境电子商务物流企业 支付企业 院埠电子商务临管场所运营人 陵墙电子商务 进出境运输工具负责人 无报关权的其他企业 ~ • 食品类企业资质备案 动植类企业资质备案

系统提示如下图:

图 4-1 资质间互斥关系提示

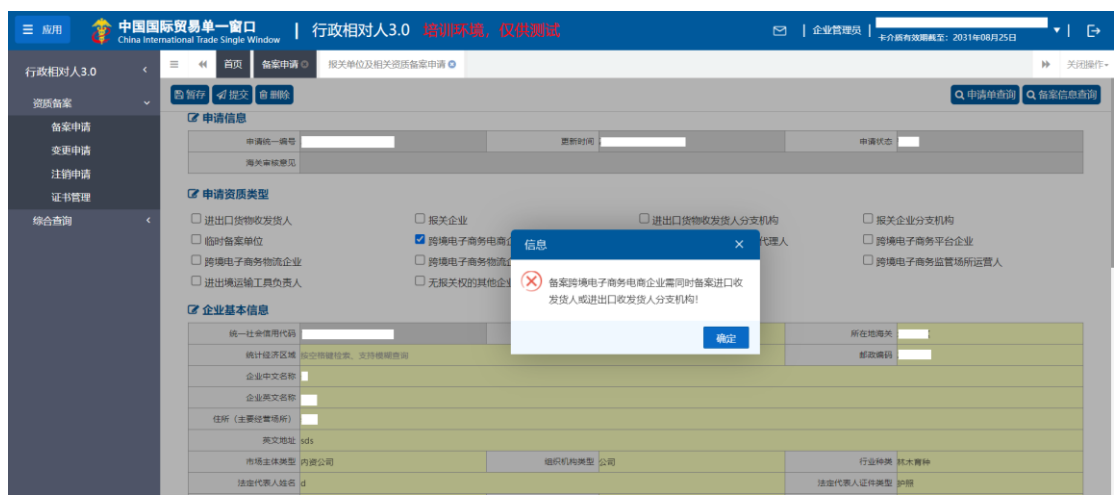

图 4-2 资质间依赖关系提示

### 5.1.1 备案申请

企业持卡介质(IC卡或USB Key)或者账号登录,其中持卡介质登录可为其他主体备案,账号登录仅可做本企业的资质备案;

点击资质备案——备案申请——选择报关单位及相关资质备 案,企业可根据需要选择备案的资质类型,支持多选,一次可备案 多个资质,各个资质间有互斥关系校验,请根据提示信息选择可同 时备案的资质类型;已备案的资质不可勾选,且置灰显示(已备 案);已提交备案申请,所在地海关未审核时,资质显示(申请 中)且置灰,不可再次选择;页面展示如下;

| 行政相对人3.0     | < | ☰ 📢 首页 备案申请 Ο      |                  |                      | *             | 关闭操作。 |
|--------------|---|--------------------|------------------|----------------------|---------------|-------|
| 资质备案         | ~ | + 为其他主体备案          |                  |                      |               |       |
| 备案申请<br>变更申请 |   | 请选择您要备案的资质类型(可多选): |                  |                      |               |       |
| 注销申请<br>证书管理 |   | ● 报关单位及相关资质备案      |                  |                      |               | ~     |
| 综合查询         | < | 报关企业 (已备案)         | 进出口货物收发货人 (已备案)  | 报关企业分支机构             | 进出口货物收发货人分支机构 |       |
|              |   | 临时备案单位             | 跨境电子商务电商企业 (申请中) | 境外跨境电商企业的境内代理人 (申请中) | 跨境电子商务平台企业    |       |
|              |   | 跨境电子商务物流企业         | 跨境电子商务物流企业 (B2B) | 跨境电子商务支付企业           | 跨境电子商务监管场所运营人 |       |
|              |   | 进出境运输工具负责人         | 无报关权的其他企业        |                      |               |       |
|              |   | ● 食品类企业资质备案        |                  |                      |               | *     |
|              |   | ● 动植类企业资质备案        |                  |                      |               | ~     |

图 4-3 资质备案页面

### 5.1.1.1企业基本信息

点击资质备案——备案申请——选择报关单位及相关资质备案 勾选所需备案资质类型,点击最下方【确定】按钮,进入录入备案信 息页面,如下图:

| 行政相对人3.0     | < | ■ 《 首页 备案申请  | ◎ 报关单位及相关资质备案申请 ② |            |                 |           | ▶ 关闭                                                                                                    |
|--------------|---|--------------|-------------------|------------|-----------------|-----------|----------------------------------------------------------------------------------------------------|
| 资质备案         | < | 日 哲存         |                   |            |                 |           | Q 申请单查询 Q 备案信息到                                                                                                 |
| 备室申请         |   | ☞ 申请信息       |                   |            |                 |           |                                                                                                    |
| <b>奈</b> 面由法 |   | 申请统一编号       |                   | 更新时间       |                 | 申请状态      |                                                                                                    |
| 214840#      |   | 海关审核意见       |                   |            |                 |           |                                                                                                    |
| 证书管理         |   | ☑ 申请资质类型     |                   |            |                 |           |                                                                                                    |
| 综合查询         | < | □ 进出口货物收发货人  | ☑ 报关企业            |            | □ 进出口货物收发货人分支机构 | □ 报头      | 企业分支机构                                                                                                    |
|              |   | □ 临时备案单位     | 跨境电子商务            | 9电商企业      | □ 境外跨境电商企业的境内代理 | 人 時後      | 魄子裔务平台企业                                                                                                    |
|              |   | □ 跨境电子商务物流企业 | □ 跨境电子商务          | 附流企业 (B2B) | □ 跨境电子商务支付企业    | □ 跨场      | 吨子商务监管场所运营人                                                                                                    |
|              |   | □ 进出境运输工具负责人 | □ 无报关权的非          | 地企业        |                 |           |                                                                                                    |
|              |   | ☞ 企业基本信息     |                   |            |                 |           |                                                                                                    |
|              |   | 统一社会信用代码     |                   | 行政区划       | 按空格健检索、支持模糊查询   | 所在地海关     | 按空格键检索、支持模糊查询                                                                                                   |
|              |   | 统计经济区域       | 按空榕儲检索、支持模糊查询     |            |                 | 邮政编码      |                                                                                                    |
|              |   | 企业中文名称       |                   |            |                 |           |                                                                                                    |
|              |   | 企业英文名称       |                   |            |                 |           | 1. Sec. 1. Sec. 1. Sec. 1. Sec. 1. Sec. 1. Sec. 1. Sec. 1. Sec. 1. Sec. 1. Sec. 1. Sec. 1. Sec. 1. Sec. 1. Sec. |
|              |   | 住所 (主要经营场所)  |                   |            |                 |           |                                                                                                    |
|              |   | 英文地址         |                   |            |                 |           |                                                                                                    |
|              |   | 市场主体类型       | 按空榕键检索、支持模糊查询     | 组织机构类型     | 胺空格罐检索、支持模糊查询   | 行业种类      | 接空格键检索、支持模糊查询                                                                                                   |
|              |   | 法定代表人姓名      |                   |            |                 | 法定代表人证件类型 | 接空格键检索、支持模糊查询                                                                                                   |

图 4-4 录入备案信息页面 (局部)

申请统一编号、更新时间、申请状态,企业进行暂存或申报后
 系统自动生成,统一社会信用代码自动反填,无统一社会信用代码的
 企业无法在国际贸易单一窗口做资质备案,请到用户管理系统中补充,属地检验检疫机构、企业类型、检验检疫企业编号,海关审核通过后
 生成,不需要进行填写。

申请资质类型:支持多选,企业可根据需要勾选或取消勾选备案资质,各个资质间有互斥、依赖关系校验,互斥时无法同时勾选,系统会给予相应提示信息,已备案的资质不可勾选,资质名称后红色字体显示(已备案)<sup>3</sup>进出口货物收发货人(Class)</sup>,已提交申请的资质显示(申请中),不可勾选<sup>3</sup> 医磺电子商务电商企业(申请中)。

行政区划、所在地海关、行业种类、检验检疫企业类型、证件
 类型、国籍,可通过输入空格键进行选择,支持模糊查询,所在地海
 关随着行政区划而变化,请先选择行政区划,再选择所在地海关。

市场主体类型、经济区划、组织机构类型初始化信息从市场监
 管部门获取,企业也可通过下拉框进行选择录入。

如果企业为分支机构的,请录入所属单位代码、所属单位名称,
 系统会自动校验录入的所属单位代码,是否存在进出口货物收发货人
 和报关企业的有效资质,如无有效资质,系统给予提示信息。

其他需录入的字段,请根据海关要求,如实填写相关内容。

### 5.1.1.2管理人员信息

管理人员信息录入要求:

点击【新增】按钮,进入录入页面,请根据企业需要录入关务负责人和财务负责人信息,当备案资质为:进出口货物收发货人、报关 企业、进出口货物收发货人分支机构、报关企业分支机构这四种类型 时,管理人员信息必填,其他资质类型可选填,录入页面见下图:

| 行政相对人3.0   | < | ☰ 📢 首页 报关单位及相关资质部   | 「齋申清 🖸                                |                      |                |        |       | ▶ 关闭操作・      |
|------------|---|---------------------|---------------------------------------|----------------------|----------------|--------|-------|--------------|
| 资质备案       |   | <b>四</b> 暂存 承提交 會删除 |                                       |                      |                |        | Q 申请  | 单查询 Q 备案信息查询 |
| 备案申请       |   | 经济区划 经空间期经济         | n, ya ya kuma na                      | 检验检疫企业类型 修空          | 8種珍華、支持機構造家    | 建闭机构代码 |       |              |
| <b></b>    |   | 魔地检验检疫机构            | 法结束所用(中广白                             |                      |                |        |       |              |
| it sherit  |   | 经营证图                | · · · · · · · · · · · · · · · · · · · |                      |                |        |       |              |
| 证书管理       |   | ☞ 管理人员信息            | 人员美型:                                 | <b>按空格键绘索、支持模糊查询</b> |                |        |       |              |
| 综合表面       |   | + 新譜                | 姓名:                                   |                      |                |        |       |              |
| MKCI ELINI |   |                     | 四冊:                                   | 按空悟镜检索、支持模糊查询        |                |        |       |              |
|            |   | 序号 人员类型             | 证件类型:                                 | 按空悟健检索、支持橄榄营肉        |                |        | 移动电话  | 操作           |
|            |   |                     | 证件号码:                                 |                      |                |        |       |              |
|            |   | C 出资者信息             | 移动电话:                                 |                      |                |        |       |              |
|            |   | <b>+</b> 新譜         |                                       |                      |                |        |       |              |
|            |   | 序号 出资者名称 (姓名        | E)                                    |                      |                |        | (万)   | 播作           |
|            |   | ☑ 报关人员信息            |                                       |                      |                |        |       |              |
|            |   | + 新油                |                                       |                      |                |        |       |              |
|            |   |                     |                                       |                      |                | 关闭 硫认  |       |              |
|            |   | 序号 姓名               | SUMPLE                                | anner-               | 1510 (Palitica | 18.7   | 人员备案号 | 操作           |
|            |   |                     |                                       | 3                    | 把基礎的           |        |       |              |
|            |   | 2 附件信息              |                                       |                      |                |        |       |              |

### 5.1.1.3出资者信息

出资者信息录入要求:

点击【新增】按钮,进入录入页面,当市场主体类型为外商投资 企业时,出资者信息必填,其他主体类型时选填,请根据实际情况录

图 4-5 新增管理人员信息

入出资者姓名和国籍。"出资金额"单位为万,"出资金额"和"出资金额币制"请对应填写,如下图:

| 行政相对人3.0             | ۲ | ☰ ᡧ 首页                                              | 报关单位及相关资质备新                                      | 8申清 0      |               |      |        |        | ▶ 关闭操作-       |
|----------------------|---|-----------------------------------------------------|--------------------------------------------------|------------|---------------|------|--------|--------|---------------|
| 资质备案                 |   | ■ 新存                                                | 8 ###\$                                          |            |               |      |        | Q, (#) | 幕单查询 Q 备案信息查询 |
| 备案申请                 |   | + 新始                                                |                                                  | _          |               |      |        |        |               |
| 变更申请<br>2014年1月      |   | 序号                                                  | 人员类型                                             | 请填写出资者信息   |               |      | — 14 × | 移动电话   | 操作            |
| 注册中 <b>府</b><br>证书管理 |   |                                                     |                                                  | 出遊春名称(姓名): |               |      |        |        |               |
| (0.0 #25)            |   | ☑ 出资者信息                                             |                                                  | 国籍:        | 按空榕键检索、支持模糊查询 |      |        |        |               |
| 综合管网                 |   | +新增                                                 |                                                  | 出遊形制:      | 按空格键检索,支持偿顾查询 |      |        |        |               |
|                      |   | 序号                                                  | 出资者名称 (姓名)                                       | 出资金额(万):   |               |      |        | (万)    | 操作            |
|                      |   | ☑ 报关人员信息<br>+ 新聞<br>序号 ⑦ 附件信息 打印《很关单位编<br>注: 只可上传后编 | 2<br><u> 姓名</u><br>(奈信忠礼)<br>(法注pg]* jeg]* giệ]* |            |               |      | 关闭 确认  | 、贝普索号  | 18/1          |
|                      |   | 序号                                                  |                                                  | 附件类型       | 必传            | 文件名称 | 操作     |        |               |
|                      |   | 1                                                   | 报                                                | 关单位备案信息表   | 2             |      |        |        | ◎滴加文件         |

图 4-6 新增出资者信息

### 5.1.1.4报关人员信息

报关人员信息录入要求:

点击【新增】按钮,展示报关人员信息录入页面,报关人员信息选填,企业可根据实际需要填写报关人员,报关人员备案号海关 审核通过后生成,不需要进行填写,如下图:

| 行政相对人3.0             | < | 三 ≪ 首页                           | 报关单位及相关资质备编                   | 8申清 🛛             |               |      |    |       |        | ▶ 美闭操作•   |
|----------------------|---|----------------------------------|-------------------------------|-------------------|---------------|------|----|-------|--------|-----------|
| 资质备案                 |   | ■ 新存 🛛 提交                        | 8 删除                          |                   |               |      |    |       | Q 申請单面 | 日、日本語言語が可 |
| 备案申请<br>变更申请<br>注销申请 |   | + 新增<br>序号                       | 人员类型                          | 请填写报关人员信息<br>gkg; |               |      |    | - # × | 移动电话   | 操作        |
| 证书管理                 |   | 13 出资者信息                         |                               | 身份证件类型:           | 接空橋健检索、支持模種查询 |      |    |       |        |           |
| 综合查询                 |   | + 新增                             |                               | 身份证件号码:           |               |      |    |       |        |           |
|                      |   | 市里                               |                               | 移动电话:             |               |      |    |       | (5)    | 10/2      |
|                      |   |                                  | S GOVERNMY (ALL)              | 报关人员备案号:          |               |      |    |       | ())    | 2011      |
|                      |   | ☑ 报关人员信:                         | 8                             |                   |               |      |    |       |        |           |
|                      |   | 序号                               | 姓名                            |                   |               |      |    |       | 、员备案号  | 操作        |
|                      |   | 27 附件信息<br>打印《报关单位者<br>1: 只可上传后缀 | 審察信息表》<br>名为jpg[*jpeg]*.gif[* |                   |               |      | 关闭 | 确认    |        |           |
|                      |   | 序号                               |                               | 附件类型              | 必信            | 文件名称 |    | 操作    |        |           |
|                      |   | 1                                | 报                             | 关单位备置信息表          | 是             | -    |    |       | 0 25   | 0文#       |

图 4-7 新增报关人员信息

姓名、身份证件类型、身份证件号码、移动电话为必填项;报 关人员备案号字段为灰色,海关审核通过后自动反填。

### 5.1.1.5上传附件

向海关提交备案申请时,需要一并提交《报关单位备案信息 表》(暂存后可以打印已填写的制式表格),《报关单位备案信息 表》需加盖公章扫描或复印后上传。跨境电子商务支付企业请根据 自身是否是银行机构,银行机构请上传《金融许可证》,非银行机 构请上传《支付业务许可证》,跨境电子商务物流企业要求上传 《快递业务经营许可证》,点击【文件上传】打开附件上传页面, 允许上传图片(\*.jpg,\*.jpeg,\*.png,\*.gif,\*.bmp,\*.doc, \*.docx,\*.pdf,)格式的文件,单个文件大小不能超过4M。

| ☑ 附件信息<br>打印《报关单位备案信息<br>1:只可上传后缀名为.jp | 息表)<br>pg *.jpeg *.gif *.png *.bmp *.doc *.docx *.p | df文件,单个文件大小不能超过4M | )    |    |        |  |
|----------------------------------------|-----------------------------------------------------|-------------------|------|----|--------|--|
| 序号                                     | 附件类型                                                | 必传                | 文件名称 | 操作 |        |  |
| 1                                      | 报关单位备案信息表                                           | -                 | -    |    | ◎ 添加文件 |  |

#### 图 4-8 上传附件页面

点击【添加附件】,选择需上传的附件,附件上传成功。

| ☑ 附件信息<br>打印《报关单位各家信息 | H=)                                          |                   |          |       |        |  |
|-----------------------|----------------------------------------------|-------------------|----------|-------|--------|--|
| 1: 只可上传后缀名为.jp        | og *.jpeg *.gif *.png *.bmp *.doc *.docx *.p | df文件,单个文件大小不能超过4M | 1        |       |        |  |
| 序号                    | 附件类型                                         | 必传                | 文件名称     | 操作    |        |  |
| 1                     | 报关单位备案信息表                                    | 是                 | 222获.PNG | 副除 下弦 | ◎ 添加文件 |  |

#### 图 4-9 上传附件页面

附件上传成功后,请确认填写内容是否正确,页面左上方有删除 按钮,点击【删除】后录入数据全部删除,点击【暂存】按钮,暂存 当前录入信息。如确认无误后,点击【提交】按钮,系统将备案申请 发送至您选择的所在地海关进行审核,如需看审批进度,可参考4.2.1 申请单查询操作。 ①小提示:

1、资质备案海关审批通过后,除临时备案单位有效期为1年, 其他资质均长期有效

2、资质备案审批通过后,除跨境电商企业类型外,其他资质均 会获得海关备案编码。

3、备案审批通过后,备案编码可在申请单查询或者备案信息查 询页面查看。

### 5.1.1.6为其他主体备案

企业持卡介质(IC卡或USB Key)登录,可为其他主体备案, 具体操作方式如下:

点击资质备案——备案申请——左上角【为其他主体备案按钮】,录入被代理企业的统一社会信用代码,勾选承诺书,点击 【确认】,如下图:

| ☰ 📢 首页 名案申请 🖸    |                         |                          |               | ₩ | 关闭操作, |
|------------------|-------------------------|--------------------------|---------------|---|-------|
| ◆返回 +为其它主体备案     |                         |                          |               |   |       |
| 请选择您要备案的资质类型(可多) | 先) :                    |                          |               |   |       |
| ● 报关单位及相关资质备案    | 请录入被代理备案主体信息            |                          | - 🛛 ×         |   | ~     |
| ● 食品类企业资质备案      | ○ 有统一社会信用代码证的           | 的境内组织或机构                 |               |   | ~     |
|                  | 统一社会信用代码: 谱             | 输入被代理主体的统一社会信用代码         |               |   | ~     |
| ● 食品类场所资质备案      | ○ 无统一社会信用代码证的           | 的境内组织或机构                 |               |   |       |
|                  | 场所名称: 计                 | 指输入被代理主体的场所名称            |               |   |       |
|                  | 经营场所地址: 计               | 输入被代理主体的经营场所地址           |               |   |       |
|                  | ○ *本单位承诺,后续为被<br>代理单位授权 | 代理单位提交的业务申请,以及为此对被代理企业相关 | 关信息进行查询,均已获得被 |   |       |
|                  |                         |                          | 关闭 确认         |   |       |

图 4-10 为其他主体备案

| 行政相对人3.0     | ★ 首页 备案申述     | ◎ 报关单位及相关资质备案申请 ◎ |            |                  |        | ▶ 关闭操            |
|--------------|---------------|-------------------|------------|------------------|--------|------------------|
| 资质备案         | < 四百存 √提交 自删除 |                   |            |                  |        | Q 申请单查询 Q 备案信息查询 |
| 各家申请         | ☞ 申请信息        |                   |            |                  |        |                  |
| 杰雨由读         | 申请统一调号        |                   | 更新时间       |                  | 申请状态   |                  |
| 250000       | 海关审核意见        |                   |            |                  |        |                  |
| 注钥甲请<br>证书管理 | ☞ 申请资质类型      |                   |            |                  |        |                  |
| 综合查询         | < □ 进出口货物收发货人 | ☑ 振关企业            |            | □ 进出口货物收发货人分支机构  | □ 报关   | 企业分支机构           |
|              | □ 临时备案单位      | 跨境电子商务            | 明白商企业      | □ 境外跨境电商企业的境内代理/ | ↓ □ 跨境 | 伸子裔务平台企业         |
|              | □ 跨境电子商务物流企   | ▶ □ 跨境电子商务        | 孙流企业 (B2B) | □ 跨境电子商务支付企业     | □ 跨境   | 电子商务监管场所运营人      |
|              | □ 进出境运输工具负责   | 人 □ 无报关权的复        | 其他企业       |                  |        |                  |
|              | ☞ 企业基本信息      |                   |            |                  |        |                  |
|              | 统一社会信用代码      |                   | 行政区划       | 按空格键检索、支持模糊查询    | 所在地海关  | 按空格键检索、支持模煳查询    |
|              | 统计经济区域        | 按空格键检索、支持模糊查询     |            |                  | 邮政编码   |                  |
|              | 企业中文名称        |                   |            |                  |        |                  |
|              | 企业英文名称        |                   |            |                  |        |                  |
|              | 住所(主要经营场所)    |                   |            |                  |        |                  |
|              | 英文地址          |                   |            |                  |        |                  |
|              | 市场主体类型        | 接空榕罐检索、支持模糊查询     | 组织机构类型     | 接空榕儲检索、支持模糊查询    | 行业种类   | 接空倍键检索、支持模煳查询    |
|              |               |                   |            |                  |        |                  |

图 4-11 为其他主体备案录入页面(局部)

进入备案申请页面,录入要求同新备案一致。录入完成后,点击【提交】,海关审核通过后,该企业具有所申请的备案资质。

### 4.1.2 变更申请

企业名称、市场主体类型、住所(主要经营场所)、法定代表 人(负责人)、报关人员等向海关备案的信息发生变更的,可通过 本功能向所在地海关申请备案变更。

企业持卡介质(IC卡或USB Key)或者账号登录本系统。

点击左侧菜单中"资质备案——变更申请"进入变更申请页, 查询列表资质类型字段可下拉选择,企业可根据资质类型查询本企 业可变更的资质,如无有效备案资质,该页面显示无匹配数据,如 有有效资质,列表展示当前企业所有资质,可发起变更申请,如下 图:

18/27

| 行政相对人3.0     | < | ☰ 🕊 首页     | 変更申请 ♥  |       |                      |       |      | )  | 关闭操作 |
|--------------|---|------------|---------|-------|----------------------|-------|------|----|------|
| 资质备案         | ~ | + 为其它主体变更备 | 「案      |       |                      |       |      |    |      |
| 备案申请<br>变更申请 |   | 查询条件       |         |       |                      |       |      |    |      |
| 注销申请         |   |            | 资质类型 全部 | ~     |                      |       |      |    |      |
| 证书管理         |   |            |         |       |                      |       |      |    |      |
| 综合查询         | ۲ |            |         |       | ● 全資資 ● 2            | 重置    |      |    |      |
|              |   | 序号         | 资质类型    | 所在地海关 | <b>备案日期</b><br>无匹配数据 | 备案有效期 | 备案状态 | 操作 |      |
|              |   |            |         |       |                      |       |      |    |      |

图 4-12 变更申请 (无备案资质)

| 行政相对人3.0 | • | ≡ « €  | i页 变更申请 O         |          |            |            |      | ▶ 关闭操作- |
|----------|---|--------|-------------------|----------|------------|------------|------|---------|
| 资质备案     | < | +为其它主体 | 本变更备案             |          |            |            |      |         |
| 备案申请     |   | atso   | 1 /2 /H           |          |            |            |      |         |
| 变更申请     |   |        | Use1+             |          |            |            |      |         |
| 注销申请     |   |        | 資质类型 全部           | ~        |            |            |      |         |
| 证书管理     |   |        |                   |          |            |            |      |         |
| 综合查询     | ٢ |        |                   |          | ● 査询 ┃ こ   | つ車面        |      |         |
|          |   | 序号     | 资质类型              | 所在地海关    | 备案日期       | 备案有效期      | 备案状态 | 操作      |
|          |   | 1      | 报关企业              | 社会展中心の事处 | 2023-09-11 | 2099-12-31 | 生效   | 安更      |
|          |   | 2      | 进出口货物收发货人         | 社会展中心の事处 | 2023-09-11 | 2099-12-31 | 生效   | 史更      |
|          |   | 显示第19  | 1第 2 条记录,总共 2 条记录 |          |            |            |      |         |

图 4-13 变更申请 (有备案资质)

点击【变更】按钮,进入变更申请录入页面。

| 行政相对人3.0 | < | ≡      |              | 前页 - 変更申请 🛽   | 报关单位及相关资质备 | 探交更申请91532 | 26257704537515 😒 |            |  |            | н           | 关闭操作。 |
|----------|---|--------|--------------|---------------|------------|------------|------------------|------------|--|------------|-------------|-------|
| 资质备案     | < | 8      | 雪存 🖪         | 提交會删除         |            |            |                  |            |  |            | Q 申请单查询 Q 备 | 案信息查询 |
| 备案申请     |   |        | <b>3</b> 申请( | 言思            |            |            |                  |            |  |            |             | _     |
| 变更申请     |   |        |              | 申请统一编号        |            |            | 更                | 新时间        |  | 申请状态       |             |       |
| 注销申请     |   | 海关审核意见 |              |               |            |            |                  |            |  |            |             |       |
| 证书管理     |   | 0      | ♂ 已获得        | 备案信息          |            |            |                  |            |  |            |             |       |
| 综合查询     | < |        | 应是           | 资质米司          | 1          | 资质生        | **               | 各家口期       |  | 各安有効期      | 各安编码        |       |
|          |   |        | 1            | 进出口货物收2       | -<br>2.送人  | 生效         | ż.               | 2023-09-11 |  | 2099-12-31 | 4430640001  |       |
|          |   |        | 2            | 报关企业          |            | 生效         | ¢.               | 2023-09-11 |  | 2099-12-31 | 110198080M  |       |
|          |   | 1      | 显示第 1        | 到第 2 条记录,总共 2 | 条记录        |            |                  |            |  |            |             |       |
|          |   | C      | 3 企业         | 基本信息          |            |            |                  |            |  |            |             |       |
|          |   |        |              | 统一社会信用代码      |            |            | 行                | 2区划        |  | 所在地海关      |             |       |
|          |   |        |              | 统计经济区域,       |            |            |                  |            |  | 邮政编码       |             |       |
|          |   |        |              | 企业中文名称        |            |            |                  |            |  |            |             |       |
|          |   |        |              | 企业英文名称        |            |            |                  |            |  |            |             |       |
|          |   |        | 住所           | F(主要经营场所)     |            |            |                  |            |  |            |             |       |
|          |   |        |              | 英文地址          |            |            |                  |            |  |            |             |       |

图 4-14 变更申请录入页面 (局部)

企业可根据自身实际情况,修改备案的内容,录入规则可参考 4.1.1备案申请,报关单位因迁址或者其他原因造成所在地海关发 生变更的,应当向变更后的海关申请变更。录入完成变更内容后, 页面左上方有删除按钮,点击【删除】后录入数据全部删除,自动 反填备案的信息,点击【暂存】按钮,暂存当前录入信息。如确认 无误后,点击【提交】按钮,系统将变更申请发送至您选择的所在 地海关进行审核。

①小提示:

企业未备案、注销、备案有效期超期无法变更申请;

变更申请审批通过后,企业备案信息更新,审批不通过时,备 案信息不发生改变;

### 4.1.2.1 为其他主体变更

企业持卡介质(IC卡或USB Key)登录,可为其他主体备案, 具体操作方式如下:

点击资质备案——变更申请——左上角【为其他主体变更备 案】按钮, 弹框内勾选有统一社会信用代码证的境内组织或机构, 录入被代理主体的统一社会信用代码, 勾选本人承诺书, 点击【确 认】按钮, 进入变更申请页面; 录入规则参考 4.1.2 变更申请

| 行政相对人3.0             | ۲ | 目 📢 首页 变更申请          | # <b>0</b>      |                          |        | ▶ 关闭操作~ |
|----------------------|---|----------------------|-----------------|--------------------------|--------|---------|
| 资质备案                 | < | +为其它主体变更备案           | 请选择被代理变更备案主体的类型 |                          | – 28 × |         |
| 留菜甲唷<br>交更申请<br>注销申请 |   | 查询条件                 | 〇 有统一社会         | 信用代码证的境内组织或机构            |        |         |
| 证书管理                 |   |                      | 统一社会信用代码:       | 请输入被代理主体的统一社会信用代码        |        |         |
| 球台里间                 |   |                      | 〇 无统一社会         | 信用代码证的境内组织或机构            |        |         |
|                      |   | <b>序号 资质</b><br>1 家关 | 备案编号:           | 清输入被代理主体的备案编号            |        | 操作      |
|                      |   | 2 进出日货物              | ○ 境外企业          |                          |        | 史更      |
|                      |   | 显示第1到第2条记录。          | 备案编号:           | 请输入被代理主体的备案编号            |        |         |
|                      |   |                      |                 | ○ *本人诉诺,已获ি代理主体的委托办理相关业务 |        |         |
|                      |   |                      |                 |                          | 关闭 确认  |         |

图 4-15 为其他主体变更备案入口

### 4.1.4 证书管理

企业卡介质(IC卡或USB Key)或者企业账号登录系统,点击 "资质备案——证书管理",点击左上角【备案证明】按钮,即可 申请备案证明,当申请状态为海关入库成功时,操作栏【下载】按 钮放开,可点击自行下载。如遇到海关入库失败等状态,可再次申请。暂不支持注销证明申请。

| 质备案  | < | 40 首条证明 | 40 YE BIDIE BI    |      |        |                     |    |
|------|---|---------|-------------------|------|--------|---------------------|----|
| 备案申请 |   | 2证书信》   |                   |      |        |                     |    |
| 变更申请 |   | 序号      | 备案编号              | 回执类别 | 申请状态   | 申请日期                | 操作 |
| 注销申请 |   | 1       | 2023000000000873  | 备案证明 | 海关入库成功 | 2023-09-12 11:21:01 | 下载 |
| 证书管理 |   | 2       | 20230000000000307 | 注销证明 | -      |                     | 下载 |
| 哈查询  | < | 3       | 20230000000000305 | 备案证明 |        |                     | 下载 |
|      |   | 4       | 20230000000000303 | 注销证明 | -      | ÷                   | 下蛻 |
|      |   | 5       | 20230000000000301 | 备案证明 | -      |                     | 下取 |
|      |   | 6       | 20230000000000297 | 备案证明 |        |                     | 下级 |
|      |   | 7       | 20230000000000293 | 注销证明 |        |                     | 下報 |

图 4-18 证书管理页面

### 4.1.3 注销申请

已获得备案的企业,通过卡介质(IC卡或USB Key)或者企业账号登录系统,自行发起注销申请,注销申请无法为其他主体代理。

点击左侧菜单"注销申请"进入注销申请界面:

| 行政相对人3.0 | ٢ | ≡ ••     | 首页 注销申请 🛇                          |      |            |          |       |            | ⋫ 关闭操作 |
|----------|---|----------|------------------------------------|------|------------|----------|-------|------------|--------|
| 资质备案     | ~ | □ 暂存     | ⊿提交 _ 自 删除 _                       |      |            |          |       |            |        |
| 备案申请     |   | ☑申请      | 信息                                 |      |            |          |       |            |        |
| 变更申请     |   |          | 申请统一编号                             |      | 更新时间       |          | 申请状态  |            |        |
| 注销申请     |   |          | 海关审核意见                             |      |            |          |       |            |        |
| 证书管理     |   | CRAW     | 甘士法白                               |      |            |          |       |            |        |
| 综合查询     | ۲ | CS 1E 4E | 基 <b>全行思</b><br>统一社会信用代码<br>企业中文名称 |      |            |          | 所在地海关 |            |        |
|          |   | ■选择      | 本次要注销的备案                           |      |            |          |       |            |        |
|          |   |          | 资质类型                               | 资质状态 | 备案日期       | 备案有效     | 文期    | 备案编号       |        |
|          |   |          | 进出口收发货人分支机构                        | 生效   | 2023-09-12 | 2099-12- | -31   | 440196001Q |        |
|          |   |          | 报关企业分支机构                           | 生效   | 2023-09-12 | 2099-12- | -31   | 440198003F |        |
|          |   |          | 跨墙电子商务电商企业                         | 生效   | 2023-09-12 |          |       |            |        |
|          |   |          | 墙外跨墙电商企业的墙内代理人                     | 生效   | 2023-09-12 |          |       |            |        |
|          |   |          | 跨壤电子简务平台企业                         | 生效   | 2023-09-12 |          |       |            |        |
|          |   | 显示第      | 1 到第 5 条记录,总共 10 条记录               |      |            |          |       | ¢          | 1 2 >  |

#### 图 4-16 注销申请

申请统一编号、更新时间、申请状态,企业进行暂存或申报
 后系统自动生成,海关审核意见为海关审核后自动反填,

 统一社会信用代码、所在地海关、企业中文名称自动反填 22/27 选择本次要注销的备案,企业可根据实际情况勾选,最上方
 "□"为全选,注销申请支持多选,也可一次注销其中一个资质,海
 关接收申请后,即可发起其他有效资质的注销申请;

| ☑注销原因               | 了注销原因                                                                               |    |      |    |        |  |  |  |  |  |  |  |
|---------------------|-------------------------------------------------------------------------------------|----|------|----|--------|--|--|--|--|--|--|--|
|                     | <b>注稿原因</b> 检查指键检索,支持模糊查询                                                           |    |      |    |        |  |  |  |  |  |  |  |
| 其他                  | 其他注纳原因                                                                              |    |      |    |        |  |  |  |  |  |  |  |
| ☑附件信息<br>(提示:只可上传服) | G<br>G<br>時代信息<br>増売・日本・ビデ語を生活点は、igent aidt pagt bast doct doct addite、他会立体士小工能報道体的 |    |      |    |        |  |  |  |  |  |  |  |
| 序号                  | 附件类型                                                                                | 必传 | 文件名称 | 操作 |        |  |  |  |  |  |  |  |
| 1                   | 注销申请书                                                                               | 杏  | -    | -  | ◎ 添加文件 |  |  |  |  |  |  |  |

注销原因可通过空格键下拉进行选择,当注销原因为其他依法应 当注销注册登记的情形时,其他注销原因为必填,附件《注销申请书》 为选填,录入完成后点击【申报】,系统将向所在地海关发送注销申 请,所在地海关审核通过后备案资质失效。

#### 4.2 综合查询

为企业提供申请单查询,查看当前资质审批进度和审批意见,以及备案信息查询功能。

### 4.2.1 申请单查询

点击左侧菜单"综合查询—申请单查询",系统默认展示当前 企业全部的申请信息,企业也可根据企业名称、申请类型、资质类 型、申请时间来精确查询,点击【查询】,展示当前企业申请的数 据,可在列表中看当前数据的申请状态,审批进展。(如下图)

图 4-17 注销申请录入信息

| 行政相对人3.0 | < | ≡ « | 首页 申请单查词 🖸        |                    |               |               |                    |                     |            | ₩    |
|----------|---|-----|-------------------|--------------------|---------------|---------------|--------------------|---------------------|------------|------|
| 资质备案     | < | i   | 查询条件              |                    |               |               |                    |                     |            |      |
| 综合查询     | ۲ |     | 统一社会信用代码91532     | 6257704537515      |               | 企业名称请填写企业名    | 称                  | =                   | 请英型 全部     |      |
| 申请单查询    |   |     | 资质类型 全部           |                    | ~             | 申请开始时间 年 /月/日 |                    | 中请结                 | 谏时间 年 /月/日 |      |
| 备案信息查询   |   |     |                   |                    |               |               |                    |                     |            |      |
|          |   |     |                   |                    |               | 9. 宣询 (1)     | に重置                |                     |            |      |
|          |   | 序号  | 申请统一编号            | 统一社会信用代码           | 企业名称          | 申请类型          | 资质类型               | 申请时间                | 申请状态       | 海关意见 |
|          |   | 1   | 20230000000000923 | 915326257704537515 | 企业中文名臣变更      | 企业变更          | 报关企业               | 2023-09-14 11:30:42 | 海关入库成功     | 主有   |
|          |   | 2   | 20230000000000923 | 915326257704537515 | 企业中文名臣变更      | 企业委員          | 进出口货物收发货人          | 2023-09-14 11:30:42 | 海关入库成功     | 五香   |
|          |   | 3   | 20230000000000911 | 915326257704537515 | 企业中文名臣变更      | 企业注册          | 境外跨境电商企业的境内代理<br>人 | 2023-09-13 17:10:01 | 海关入库成功     | 查看   |
|          |   | 4   | 20230000000000911 | 915326257704537515 | 企业中文名臣变更      | 企业注册          | 跨境电子商务电商企业         | 2023-09-13 17:10:01 | 海关入库成功     | 宣召   |
|          |   | 5   | 20230000000000905 | 345566576675675670 | 示范点           | 企业注册          | 报关企业               | 2023-09-13 16:58:57 | 海关入库成功     | 查看   |
|          |   | 6   | 20230000000000905 | 345566576675675670 | 示范点           | 企业注册          | 进出口货物收发货人          | 2023-09-13 16:58:57 | 海关入库成功     | 宣告   |
|          |   | 7   | 20230000000000903 | 123456788777776656 | 5             | 企业注册          | 場外跨境电荷企业的境内代理<br>人 | 2023-09-13 15:18:04 | 暂存         | 宣晋   |
|          |   | 8   | 20230000000000903 | 123456788777776656 | \$            | 企业注册          | 跨境电子商务电商企业         | 2023-09-13 15:18:04 | 暂存         | 查看   |
|          |   | 9   | 2023000000000877  | 915326257704537515 | 企业中文名臣变更审批不通过 | 2 企业变更        | 进出口货物收货货人          | 2023-09-12 13:43:32 | 审批不通过      | 查看   |
|          |   | 10  | 20230000000000877 | 915326257704537515 | 企业中文名臣安更审批不通) | d 企业变更        | 报关企业               | 2023-09-12 13:43:32 | 审批不通过      | 查看   |

图 4-19 申请单查询

点击上图中蓝色字体"申请统一编号",可进入页面查看录入具体信息;海关意见栏蓝色"查看"时,可查看海关意见,灰色时无海关意见。

| 行政相对人3.0         | 、 ☰ 《 首页 申请单                           | <b>查词 ○</b> 各家申请20230000000000000000000000000000000000 | 939 💿                      |                                |               | ▶ 关闭操作~                        |
|------------------|----------------------------------------|--------------------------------------------------------|----------------------------|--------------------------------|---------------|--------------------------------|
| 资质备案             | < ■ 暂存 🛛 提交 自動時                        |                                                        |                            |                                | C             | <b>、</b> 申请单查询 Q 备案信息查询        |
| 综合查询             | < ☞ 申请信息                               |                                                        |                            |                                |               |                                |
| 由法始查询            | 申请统一编                                  | ₽ 2023000000000939                                     | 更新时间 20                    | 023-09-14 15:19:12             | 申请状态 审批通过     |                                |
| 45.9210 da 25.00 | 海关审核意                                  | ۶.                                                     |                            |                                |               |                                |
| 田来山の旦内           | ☑ 申请资质类型                               |                                                        |                            |                                |               |                                |
|                  | 3###T1466668749-46                     | <b>四 据关</b>                                            | sale                       | 进口化物收分体工会实机构                   | 原关个业公支机构      |                                |
|                  | □ 近山口反物収及反/                            |                                                        | :立                         | 」近山口贝物收及贝人力又们吗 请从赔偿由来企业的博力//理》 | - 放天正立力文切り    | Salle                          |
|                  | ·····································  |                                                        | 37両方屯両正立<br>3子商名物法企业 (R2R) | · 院介哲·弗·马正立的境内 () 建入           | 9月9日7月37日1    | :32<br>品印云菅人                   |
|                  | 洪忠语示输工具合法                              |                                                        | 57両方物加止止(020)              | 一日初代日本                         |               | 27112日八                        |
|                  |                                        | - 1640                                                 | CALL SPECIAL ME            |                                |               |                                |
|                  | <b>了企业基本信息</b>                         |                                                        |                            |                                |               |                                |
|                  | 统一社会信用代                                | 6                                                      | 行政区划 篇                     | 间区                             | 所在地海关 菖湾海关    |                                |
|                  | 统计经济区                                  | 域 广州市其他地区                                              |                            |                                | 邮政编码 234234   |                                |
|                  | 企业中文名                                  | 称                                                      |                            |                                |               |                                |
|                  | 企业英文名                                  | 称                                                      |                            |                                |               |                                |
|                  | 住所(主要经营场所                              | )                                                      |                            |                                |               |                                |
|                  | 英文地                                    | 11 I                                                   |                            |                                |               |                                |
|                  | 市场主体类                                  | 型 内资公司                                                 | 组织机构类型 公                   | (司)                            | 行业种类 稻谷种植     |                                |
|                  | 法定代表人姓                                 | 名 sfgsd                                                |                            |                                | 法定代表人证件类型 护照  |                                |
| 行政相对人3.0<br>资质备案 | < ■ 《 首页 信意<br>● 留谷 《 提交 自 翻<br>「 申請信息 | 全   2<br>1)満20230000000000005 ©                        | +-20 甲項半                   | <b>F</b> 頂贝面                   | 1             | ▶ 关闭操作・<br>Q 申请单查询<br>Q 备案信息查询 |
| 综合查询             |                                        | 348000000000000000                                     |                            | 2022-00-18 10-28-00            | 由進行方 安根语时     |                                |
| 申请单查询            |                                        | 19 202300000000000965                                  | ACRUCITO A                 | 2023-09-10 10:20:09            | 电调化心 輸送加速区    |                                |
| 备案信息查询           | 14×#80                                 |                                                        |                            |                                |               |                                |
|                  | ☑ 申请资质类型                               |                                                        |                            |                                |               |                                |
|                  | □ 进出口货物收发货                             | 人 🔤 报关                                                 | 企业                         | □ 进出口货物收发货人分支机构                | □ 报关企业分支机构    |                                |
|                  | 🗌 临时备案单位                               | 🗌 跨境                                                   | 电子商务电商企业                   | □ 境外跨境电商企业的境内代理人               | □ 跨境电子商务平台    | 企业                             |
|                  | □ 跨境电子商务物流                             | 企业 🔤 跨境                                                | 电子商务物流企业 (B2B)             | 跨境电子商务支付企业                     | □ 跨境电子商务监管    | 场所运营人                          |
|                  | □ 进出境运输工具负                             | 责人 无报                                                  | 关权的其他企业                    |                                |               |                                |
|                  | ☞ 企业基本信息                               |                                                        |                            |                                |               |                                |
|                  | 统一社会信用作                                | 666                                                    | 行政区划                       |                                | 所在地海关;        |                                |
|                  | 统计经济区                                  | 3城 .                                                   |                            |                                | 邮政编码          |                                |
|                  | 企业中文名                                  | 新務                                                     |                            |                                |               |                                |
|                  | 企业英文名                                  | 5 f8x )                                                |                            |                                |               |                                |
|                  | 住所(主要经营场所                              | F)                                                     |                            |                                |               |                                |
|                  | 英文地                                    | stati u T                                              |                            |                                |               |                                |
|                  | 市场主体处                                  | (型)                                                    | 组织机构类型                     |                                | 行业种类          |                                |
|                  | 法定代表人处                                 | £6 sdf                                                 |                            |                                | 法定代表人证件类型 户口簿 |                                |
|                  |                                        |                                                        |                            |                                | `             |                                |

图 4-21 申请单详情页面(审批通过状态)

| 行政相对人3.0 、 | = ◀ 首页 备案申请                 | 20230000000000981 💿  |                   |                   |                           | ₩ X               | 闭操作 |
|------------|-----------------------------|----------------------|-------------------|-------------------|---------------------------|-------------------|-----|
| 资质备案       | 。                           |                      |                   |                   |                           | Q 申请单查询 Q 备案信息    | ·查询 |
| (注合西)(四)   | ☞ 申请信息                      |                      |                   |                   |                           |                   |     |
|            | 申请统一编号                      | 20230000000000981    | 更新时间 202          | 3-09-18 14:37:07  | 申请状态                      | 留存                |     |
| 甲請甲宣闾      | 海关审核意见                      |                      |                   |                   |                           |                   |     |
| 备案信息查询     |                             |                      |                   |                   |                           |                   |     |
|            | ☑ 申请资质类型                    |                      |                   |                   |                           |                   |     |
|            | □ 进出口货物收发货人                 | □ 报关企业               |                   | 🖾 进出口货物收发货人分支机构   | (已备案) 🛛 🖾 报关              | 企业分支机构 (已备案)      |     |
|            | □ 临时备案单位                    | ☑ 跨境电子               | 商务电商企业            | 🖉 境外跨境电商企业的境内代理,  | 人 (已备案) 🛛 🖾 跨境            | 电子商务平台企业 (已备案)    |     |
|            | 🖾 跨境电子商务物流企业                | L (已备案) 🛛 跨境电子       | 商务物流企业(B2B) (已备案) | 🗾 跨境电子商务支付企业 (已备案 | () 🛛 跨境                   | 电子商务监管场所运营人 (已备案) |     |
|            | □ 进出境运输工具负责/                | □ 无服关权               | 的其他企业             |                   |                           |                   |     |
|            | ☞ 企业基本信息                    |                      |                   |                   |                           |                   |     |
|            | 统一社会信用代码                    |                      | 行政区划              |                   | 所在地海关                     |                   |     |
|            | 统计经济区域                      |                      |                   |                   | 由印度公编码                    |                   |     |
|            | 企业中文名称                      |                      |                   |                   |                           |                   |     |
|            | 企业英文名称                      |                      |                   |                   |                           |                   |     |
|            | 住所 (主要经营场所)                 |                      |                   |                   |                           |                   |     |
|            | 英文地址                        |                      |                   |                   |                           |                   |     |
|            | 市场主体类型                      | 有限责任公司(自然人投资或控股的法人独资 | 组织机构类型 公司         | 1                 | 行业种类                      | 稻谷种植              |     |
|            | 24 also Jahones 1. Autorite |                      |                   |                   | PERMANENT A 177 DE MARTIN | 10.07             |     |

图 4-22 申请单详情页面(暂存状态)

暂存状态点击申请统一编号,可直接在页面中修改重新申报, 其他状态均页面置灰不可修改;申请单详情页面,支持企业下载申 请时提交的附件;

### 4.2.2 备案信息查询

点击左侧"综合查询—备案信息查询"可对当前登录企业的备 案信息进行查询。也可通过资质类型下拉框选择,精确查询。

| 行政相对人3.0 | ¢ | ≡ •• | 首页 备案信息查询 🛛 已备案资源                         |          |            |            | ▶ 关闭操作· |
|----------|---|------|-------------------------------------------|----------|------------|------------|---------|
| 资质备案     | < | _ i  | 查询条件 ———————————————————————————————————— |          |            |            |         |
| 综合查询     | < |      | 资质类型 全部                                   | ~        |            |            |         |
| 申请单查询    |   |      |                                           |          |            |            |         |
| 备案信息查询   |   |      |                                           |          |            |            |         |
|          |   |      |                                           |          | Q.查询 C.重置  |            |         |
|          |   |      |                                           |          |            |            |         |
|          |   | 序号   | 资质类型                                      | 所在地海关    | 备案日期       | 备案有效期      | 备案状态    |
|          |   | 1    | 报关企业                                      | 社会展中心か事处 | 2023-09-11 | 2099-12-31 | 生效      |
|          |   | 2    | 进出口货物收发货人                                 | 驻会展中心办事处 | 2023-09-11 | 2099-12-31 | 生效      |
|          |   | 显示第  | 1 到第 2 条记录,总共 2 条记录                       |          |            |            |         |
|          |   |      |                                           |          |            |            |         |
|          |   |      |                                           |          |            |            |         |
|          |   |      |                                           |          |            |            |         |

#### 图 4-23 备案信息查询

点击列表中蓝色字体的资质类型,可查看当前企业备案资质的 企业基本信息、管理人员信息、出资者信息、报关人员信息,如下 图:

| 行政相对人3.0 | 坂相以人3.0 < ■ 4 首页 毎年(は豊前)9 ○ 己标葉前孫信号 0<br>研修案 ( 2) 新介 4/提交 自#6(5) |  |                    |                                                                  |                                                                    |        |         | ≯            | 关闭操作          |                    |  |  |
|----------|------------------------------------------------------------------|--|--------------------|------------------------------------------------------------------|--------------------------------------------------------------------|--------|---------|--------------|---------------|--------------------|--|--|
| 综合查询     | <                                                                |  | 序号                 | 资                                                                | 质类型                                                                | 资质物    | 术态      | 备案日期         | 备案有效期         | 备案编码               |  |  |
| 申请单查询    |                                                                  |  | 1                  | 进出口的                                                             | 货物收发货人                                                             | 生兒     | ¢       | 2023-09-11   | 2099-12-31    | 4430640001         |  |  |
| 备案信息查询   |                                                                  |  | 2                  | 18                                                               | 送企业                                                                | 生效     | R       | 2023-09-11   | 2099-12-31    | 110198080M         |  |  |
|          | l                                                                |  | 亚小弟<br><b>了 企业</b> | 1 到第 2 米に来, 5<br>这基本信息<br>统一社会信用代码<br>统计经济区域<br>企业中文名称<br>企业中文名称 | 915326257704537515<br>广东目贸区南沙新区片区<br>企业中文名田安更<br>stiftisf11biancen | 會沙保稅港区 | 行政区划    | 20月1日        | 所在地海关<br>邮政编码 | 社会展中心力事处<br>234342 |  |  |
|          |                                                                  |  | 住                  | 所(主要经营场所)                                                        | 待发送1blangeng                                                       |        |         |              |               |                    |  |  |
|          |                                                                  |  |                    | 英文地址                                                             | sdf1blangeng                                                       |        |         |              |               |                    |  |  |
|          |                                                                  |  |                    | 市场主体类型                                                           | 外国(地区)企业                                                           |        | 组织机构类型  | 其它企业         | 行业种类          | 稻谷种植               |  |  |
|          |                                                                  |  |                    | 法定代表人姓名                                                          | sdfd11                                                             |        |         |              | 法定代表人证件类型     | 沪照                 |  |  |
|          |                                                                  |  |                    | 法定代表人证件号码                                                        | 234234234234                                                       |        | 法定代表人国籍 | 巴林           | 法定代表人移动电话     | 13234234234        |  |  |
|          |                                                                  |  |                    | 联系人                                                              | dsf111                                                             |        | 联系人固定电话 | 010-23423423 | 联系人移动电话       | 13234234234        |  |  |
|          |                                                                  |  |                    | 电子邮箱                                                             | 32423423@qq.com                                                    |        | 传真      | 010-23424234 | 阿址            | www.singlwdsf.cn   |  |  |

### 图 4-24 备案信息详情(企业基本信息)

| 2     父务负责人     户口簿     日本       日本     月富行         | 编辑副称 |          |     |       | 白口雪 |   | 财务负责人     | 1 |
|-----------------------------------------------------|------|----------|-----|-------|-----|---|-----------|---|
| 示第 1 到第 2 条记录,总共 2 条记录<br><b>7 出资者信息</b><br>▲ \$119 |      |          | 阿富汗 |       | 户口簿 |   | 关务负责人     | 2 |
| 片号         出资者名称(姓名)         国籍         出资金额(万)     | 操作   | 出资金额 (万) |     | 出资币制  | 国籍  | ) | 出资者名称 (姓名 | 枵 |
| 1 阿富汗 澳大利亚元                                         | 编辑副箴 |          |     | 澳大利亚元 | 阿富汗 |   |           | 1 |

| 序号 | 姓名 | 身份证件类型 | 身份证件号码 | 移动电话 | 报关人员备案号 | 操作    |
|----|----|--------|--------|------|---------|-------|
| 1  |    | 户口簿    |        |      |         | 编辑 删除 |

显示第1到第1条记录,总共1条记录

图 4-25 备案信息详情(管理人员、出资者、报关人员信息)

## 附录:申请单状态说明

| 状态       | 说明                                 |
|----------|------------------------------------|
| 暂存       | 企业临时保存的申请数据,可编辑                    |
| 申报成功     | 点击提交,申请单提交到海关。                     |
| 海关入库成功,请 | 海关收到提交的申请。                         |
| 等待审核     |                                    |
| 海关入库失败   | 海关未收到提交的申请                         |
| 海关不予受理   | 海关收到申请,未进入证书审核阶段,给与退回。需发起新的申请。     |
| 海关受理中    | 海关收到申请,进入审核环节                      |
| 审批通过     | 申请单己获得海关审批通过。                      |
| 审批不通过    | 申请单未获得海关审批通过。是否可以再次发起新的申请视不同申请业务类型 |
|          | 而定。                                |